- Firefox の場合 (全 2 ページ)
- ① Firefox を起動し、ブラウザのツールバーの右端にある [メニュー] をクリックします。

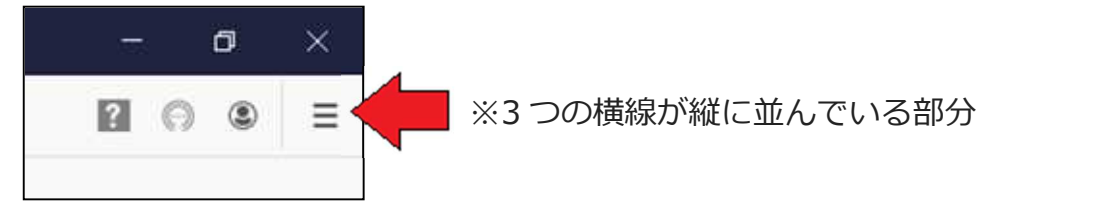

② [オプション] をクリックします。

| ۲              | Firefox にログイン |              |         | >              |  |
|----------------|---------------|--------------|---------|----------------|--|
| ևհ             | プライバシー保護      |              |         |                |  |
| Ę              | 新しいウィンドウ      | Ctrl+N       |         |                |  |
| 8              | 新しいプライベートウィン  | Ctrl+Shift+P |         |                |  |
| ¢              | 以前のセッションを復元   |              |         |                |  |
|                | х-ь – (       | 100%         | +       | r <sub>a</sub> |  |
|                | 編集            | ж            | Ъ       | Ē              |  |
| 111            | ブラウジングライブラリー  |              | >       |                |  |
| <del>"</del> o | ログインとパスワード    |              |         |                |  |
| ż.             | アドオン          |              | Ctrl+Sh | ift+A          |  |
| ☆              | オプション         |              |         |                |  |
|                | カスタマイズ        |              |         |                |  |

③ 設定メニュー [一般] を下にスクロールする(送る)と、項目[ファイルとプログラム]が あります。 [参照] をクリックして、ダウンロードするファイルの保存先を変更します。

| ☆ 一般                                                                      | ファイルとプログラム                 |       |
|---------------------------------------------------------------------------|----------------------------|-------|
| <ul> <li> <b>û</b> ホ−ム         </li> <li> <b>Q</b> 検索         </li> </ul> | ダウンロード                     |       |
|                                                                           | ● 次のフォルダーに保存する(V) ↓ ダウンロード | 参照(0) |
| ▲ プライバシーとセキュリティ ○ ファイルごとに保存先を指定する(A)                                      |                            |       |